## 9 --- Scratch -- Berechnungen -- Grundlagen

Scratch kann rechnen!

Die entsprechenden Blöcke findest du im Register Operatoren.

 Mit einem Klick auf den grünen Bereich wird das Ergebnis angezeigt! Hole dir die Blöcke (*Register Operatoren*) in den Programmierbereich und füge die Zahlen ein. Lass dir die Ergebnisse anzeigen.

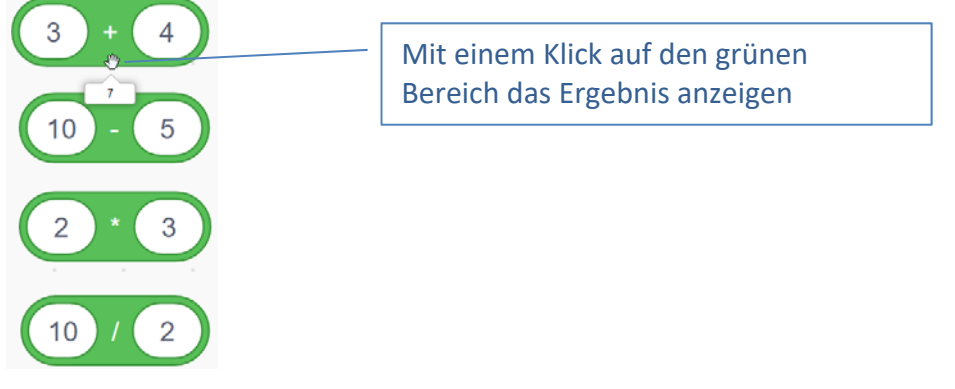

- 2. Hier soll die Katze die Ergebnisse in einer Sprechblase anzeigen.
  - Den Block Wenn Fähnchen angeklickt wird findest du im Register Ereignisse.
  - Den Block *sage* findest du im Register *Aussehen*.

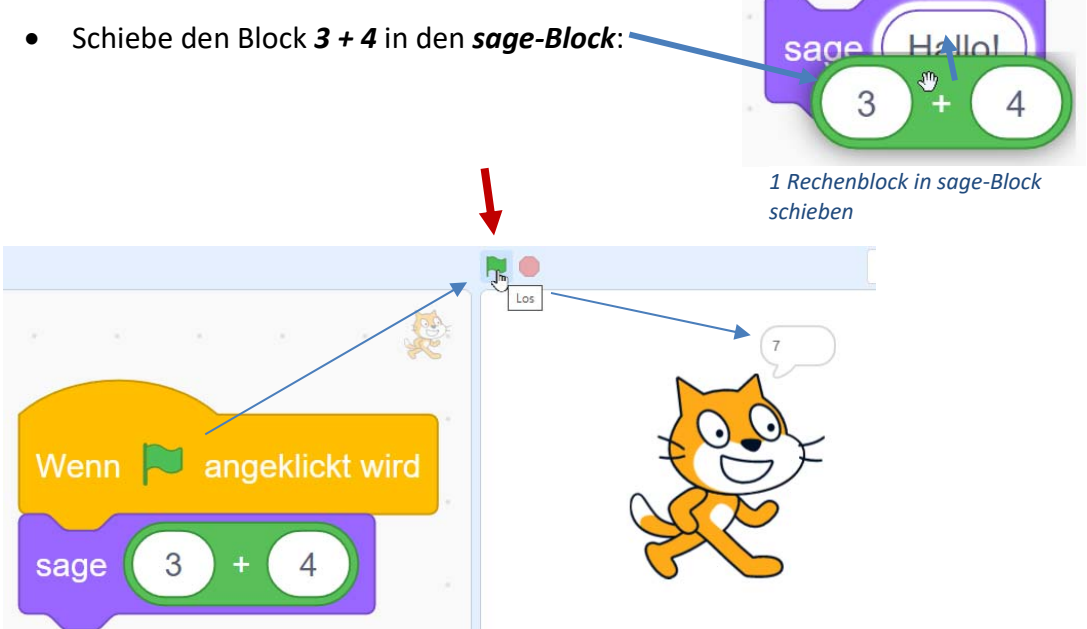

2 Mit einem Klick auf das Fähnchen das Ergebnis anzeigen lassen.

 Scratch soll folgende Rechnung durchführen: (3+4)\*5.

Somit gilt hier: Zuerst in der Klammer ausrechnen, dann multiplizieren: 3+4=7, 7\*5=35.

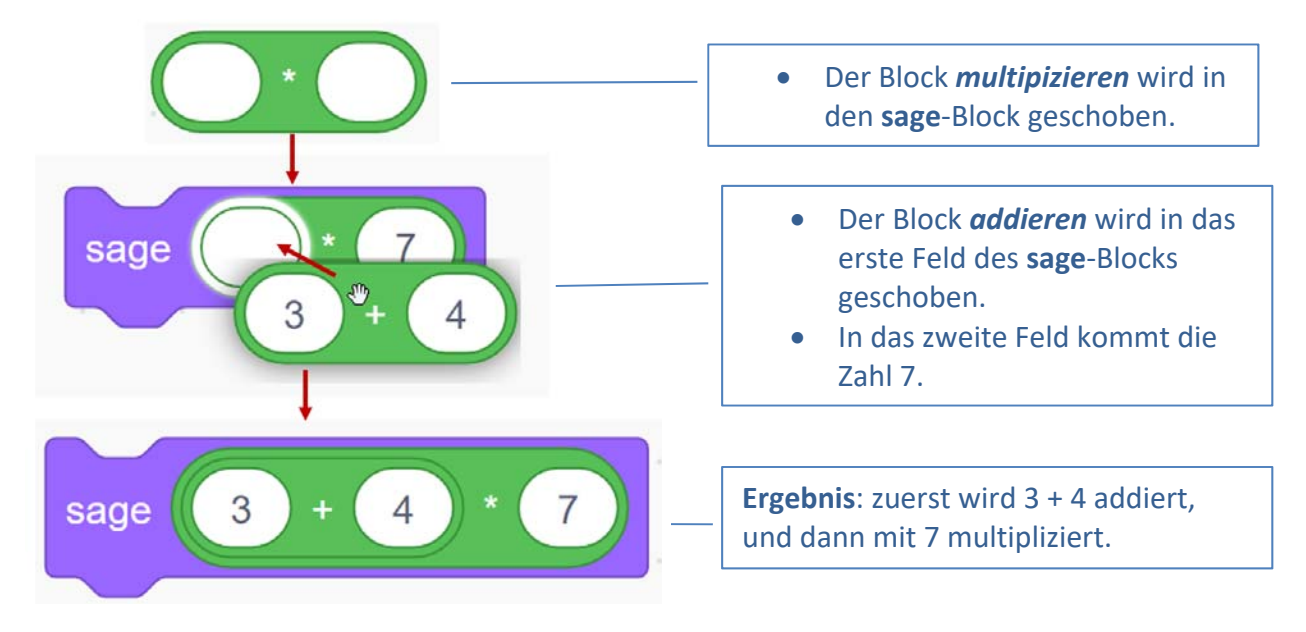

4. Praktischerweise wird noch der Ereignis-Block dazugefügt:

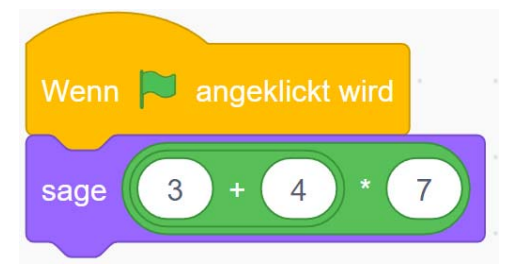

- 5. Berechne mit Scratch:
  - 6 \* 4 \* 7 =
  - 4 \* 5 + 6 =
  - (20-4)/4 =

Kontrolliere mit einer Kopfrechnung das Ergebnis von Scratch!

6. Erstelle mit dem Programm Snipping Tool (ist in Windows 10 enthalten) Screenshots deiner Scratch-Programme.

Füge diese der Reihe nach in Word ein, beschrifte diese und speichere das Dokument unter dem Namen *rechnen-mit-scratch.docx*.

Snipping-Tools kannst du mit der Eingabe von *Snipping-Tools* auf das Lupen-Symbol, links unten neben dem Windows-Symbol, starten.